#### ×

## Aba Nome e Tipo

Esta tela faz parte do processo **Manter Cliente**, e permite que você atualize as informações do cliente, menos o campo código do cliente, que não pode ser alterado, porque é a chave de identificação do cliente.

O sistema apresenta os campos do cliente preenchidos com as informações existentes no banco de dados. Verifique se você selecionou o cliente correto e, em caso afirmativo, dê continuidade ao processo de alteração.

Se você selecionou o cliente errado, retorne à tela anterior, ou para a tela de filtro, para selecionar o cliente correto.

Se você selecionou o cliente correto, efetue as alterações que desejar, e clique no botão **Concluir**, para solicitar ao sistema a atualização das informações na base de dados.

### Aba Nome e Tipo

### Observação

Informamos que os dados exibidos nas telas a seguir são fictícios, e não retratam informações de clientes.

| Atualizar Clie                                | ente                                       | <u></u>         | Nome<br>e Tipo | Pessoa     | Endereço   | Telefone   |
|-----------------------------------------------|--------------------------------------------|-----------------|----------------|------------|------------|------------|
| Para adicionar o no<br>Código:                | me e tipo do cliente, informe o<br>6541106 | s dados abaixo: |                |            |            | Ajuda      |
| Nome Completo*                                | ANDERSON LIMA SANTO                        | OS              |                |            | R          |            |
| Nome Abreviado:                               |                                            |                 |                |            |            |            |
| Tipo de Pessoa:*                              | • Física O Jurídica                        |                 |                |            |            |            |
| Tipo do Cliente:*                             | 01 - PARTICULAR                            | •               |                |            |            |            |
| E-Mail:                                       |                                            |                 |                |            |            |            |
| Dia do<br>Vencimento da<br>Conta:             |                                            |                 |                |            |            |            |
| Vencimento para<br>Mês Seguinte?:             | 🔍 Sim 🔍 Não                                |                 |                |            |            |            |
| Indicador de Uso:                             | 🖲 Ativo 😑 Inativo                          |                 |                |            |            |            |
| Acréscimos por<br>impontualidade:*            | 🖲 Sim 🔵 Não                                |                 |                |            |            |            |
| Permite Geração<br>de Fatura<br>Antecipada?:* | ◯ Sim ◉ Não                                |                 |                |            |            |            |
| Indicador de ação<br>de cobrança:*            | 🖲 Sim 🔵 Não                                |                 |                |            |            |            |
| Cliente bloqueado<br>para<br>negativação?     | ⊖ Sim . Não                                |                 |                |            |            |            |
| Negativação por<br>Período?                   | ◯ Sim . Não                                |                 |                |            |            |            |
| Enviar<br>Mensagem:                           |                                            |                 |                |            |            |            |
| Por SMS: *                                    | 🔍 Sim 🖲 Não                                |                 |                |            |            |            |
| Por Email: *                                  | 🔵 Sim 🖲 Não                                |                 |                |            |            |            |
|                                               | * Campo obrigatório                        |                 |                |            |            |            |
|                                               |                                            |                 | Ava            | nçar       |            |            |
| Voltar                                        | Desfazer Cancelar                          |                 |                |            | Co         | oncluir    |
|                                               |                                            | Ve              | rsão: 3.(      | ) (Online) | 02/08/2017 | - 12:07:48 |

Nome e Tipo: Para identificação do cliente.

Pessoa: Para preenchimento das informações relacionadas com o tipo da pessoa (Física ou Jurídica).

Endereço: Para informar os endereços do cliente.

Telefone: Para informar os telefones do cliente.

Foi ajustada a funcionalidade do sistema para que seja possível informar a descrição do nome de cliente com até 100 (cem) caracteres, retirando a limitação da informação de nomes com menos de 10 (dez) caracteres, ainda permitindo caracteres especiais no nome.

O controle de nomes com menos de 10 (dez) caracteres não foi alterado no sistema, já que esse controle está parametrizado, no indicador Incluir Nome de Cliente com menos de 10 posições: (GSAN > Cadastro > Sistema Parâmetro > Informar Parâmetros do Sistema), como também existe uma permissão especial de nome INSERIR NOMES COM MENOS DE 10 CARACTERES, que pode ser dada a usuários específicos.

Por solicitação da CAEMA, o sistema fará restrição ao uso de caracteres especiais nos nomes dos clientes, tanto na funcionalidade Inserir Cliente quanto na tela Atualizar Cliente, a qual é chamada pela funcionalidade Manter Cliente.

Os caracteres permitidos serão apenas: letras do alfabeto de A a Z. Algarismos de 0 a 9. Foi criado um novo campo na tela para suportar 100 (cem) caracteres, retirando a validação de caracteres especiais, com exceção de acentuação que continuará não sendo permitida. No caso da **Compesa**, foi ajustada a funcionalidade **Manter Cliente** para tratar a permissão especial EXCLUIR REGISTRO CONSULTA DE CPF NA RECEITA FEDERAL, de modo a permitir nova consulta à base da Receita Federal para um CPF que já tenha sido objeto de consulta anterior. Para tanto, serão realizados os seguintes procedimentos no GSAN:

Excluir CPF/CNPJ . Caso o usuário tenha a permissão especial Será habilitado o novo botão EXCLUIR REGISTRO CONSULTA DE CPF NA RECEITA FEDERAL. Caso esse botão seja acionado, será excluído o registro do cliente na base de dados resultante da consulta à Receita Federal, de modo a possibilitar nova consulta, permitindo alteração do nome do cliente na base de Cliente e adicionando o novo registro. Botão visualizado apenas para clientes com permissão. Caso a empresa realize controle de acesso a clientes públicos, a CAERN solicitou que o sistema só permita incluir ou alterar clientes com a indicação de esfera de poder público (federal, estadual ou municipal) se o usuário tiver a permissão especial "ALTERAR CLIENTE PARA IMOVEIS PUBLICOS".

O sistema foi alterado para habilitar o cliente a receber mensagens enviadas por E-Mail ou SMS, no caso dos usuários da CAEMA. As mensagens terão como objetivo avisar o faturamento de contas, mensagem de cobrança, ou gualquer outra mensagem que os usuários do sistema achem necessário. Foram alteradas as funcionalidades de Inserir e Manter Cliente para marcar os clientes que desejam receber o SMS através do número do celular ou e-mail. O usuário deve selecionar, na aba **Telefone**, o número de telefone para o qual será enviado o SMS.

# Tela de Sucesso

A tela de sucesso será apresentada após clicar no botão **Concluir**, e não houver nenhuma inconsistência no conteúdo dos campos de todas as abas do processo Manter Cliente. O sistema apresentará a mensagem abaixo, quando a inclusão do cliente tiver sido realizada com sucesso.

### Cliente de (código do cliente) atualizado com sucesso.

O sistema apresentará três opções após a atualização do cliente. Escolha a opção desejada clicando em algum dos *links* existentes na tela de sucesso:

- Menu Principal  $\rightarrow$  Para voltar à tela principal do sistema.
- Realizar outra manutenção de cliente → Para efetuar a atualização de um outro cliente.

## **Preenchimento dos campos**

| Campo                                   | Descrição do Preenchimento                                                                                                    |
|-----------------------------------------|----------------------------------------------------------------------------------------------------|
|                                         | Campo obrigatório. Informe o nome completo do cliente.<br>Caso você deseje verificar se o cliente já está cadastrado, clique no                                                                                                    |
| Nome                                    | botão <i>Pesquisar</i> , que fica ao lado do campo. Será aberta uma<br>tela de popup onde você poderá efetuar a pesquisa do cliente por<br>diversos parâmetros. Clique aqui para obter ajuda para a tela<br><b>Pesquisar Cliente</b> .<br>Para os clientes que utilizam a versão do GSAN Postgresgi, este |
|                                         | campo suporta até 100 (cem) caracteres.                                                                                                    |
| Nome Abreviado                          | Informe por extenso um nome abreviado para o cliente.<br>Para os clientes que utilizam a versão do GSAN Postgreesql, este<br>campo suporta caracteres especiais.                                                                                                    |
| Tipo de Pessoa                          | Campo obrigatório. Selecione, na lista de tipos apresentada, o tipo<br>do cliente que você está inserindo. A partir da informação existente<br>neste campo é que o sistema irá formatar a aba de <b>Pessoa</b> para<br>pessoa física jurídica.                                                            |
| Tipo do Cliente                         | Campo obrigatório. Selecione uma das opções disponibilizada pelo sistema.                                                                                                    |
| E-mail                                  | Informe por extenso um endereço de e-mail válido para ser utilizado em futuros contatos com o cliente.                                                                                                    |
| Dia do Vencimento da Conta              | Informe o dia do vencimento da conta.                                                                                                    |
| Vencimento para Mês<br>Seguinte?        | Selecione uma das opções, entre <b>Sim</b> ou <b>Não</b> .                                                                                                    |
| Indicador de Uso                        | Selecione uma das opções, entre <b>Ativo</b> ou <b>Inativo</b> .                                                                                                    |
| Acréscimo por<br>Impontualidade         | Campo obrigatório. Selecione uma das opções, entre <b>Sim</b> ou <b>Não</b> .                                                                                                    |
| Permite Geração de Fatura<br>Antecipada | Campo obrigatório. Selecione uma das opções, entre <b>Sim</b> ou <b>Não</b> .                                                                                                    |
| Indicador de Ação de<br>Cobrança        | Campo obrigatório. Selecione uma das opções, entre <b>Sim</b> ou <b>Não</b> .                                                                                                    |
| Cliente Bloqueado para<br>Negativação   | Selecione uma das opções, entre <b>Sim</b> ou <b>Não</b> .                                                                                                    |
| Negativação por Período                 | Selecione uma das opções, entre <b>Sim</b> ou <b>Não</b> .                                                                                                    |
| Enviar Mensagem: Por SMS                | Campo obrigatório. Selecione uma das opções disponibilizada pelo<br>sistema, entre <b>Sim</b> ou <b>Não</b> .                                                                                                    |
| Enviar Mensagem: Por E-<br>mail         | Campo obrigatório. Selecione uma das opções disponibilizada pelo<br>sistema, entre <b>Sim</b> ou <b>Não</b> .                                                                                                    |

# Funcionalidade dos Botões

| Botão            | Descrição da Funcionalidade                                                                                                    |
|------------------|----------------------------------------------------------------------------------------------------|
| €                | Este botão permite ao usuário visualizar um resumo<br>dos dados do cliente que está sendo atualizado. Basta<br>posicionar o <i>mouse</i> sobre o botão, que o sistema<br>apresentará a janela com o resumo.                                                                                                    |
| R                | Utilize este botão para consultar um dado nas bases de dados.                                                                                                    |
| Excluir CPF/CNPJ | Este botão será habilitado quando o usuário tiver<br>permissão especial EXCLUIR REGISTRO CONSULTA DE<br>CPF NA RECEITA FEDERAL.<br>Caso esse botão seja acionado, será excluído o registro<br>do cliente na base de dados resultante da consulta à<br>Receita Federal, de modo a possibilitar nova consulta,<br>permitindo alteração do nome do cliente na base de                                  |
| Avançar          | Estes botões estão na parte superior da linha<br>horizontal, e devem ser utilizados para que o sistema<br>avance para a próxima aba.<br>Antes de passar para a próxima aba, o sistema irá<br>verificar se existe alguma inconsistência na aba atual.<br>No caso de haver alguma inconsistência, o sistema<br>apresentará a mensagem de crítica correspondente e<br>não avançará para a próxima aba. |
| Voltar           | Este botão, que fica abaixo da linha horizontal, tem<br>como objetivo sair da tela de abas e voltar para a tela<br>anterior. Dependendo do caso, será a tela <b>Manter</b><br><b>Cliente</b> ou a tela <b>Filtrar Cliente</b> .                                                                                                    |
| Desfazer         | Utilize este botão para fazer com que a tela volte ao seu estado inicial de exibição.                                                                                                    |
| Cancelar         | Utilize este botão para fazer com que o sistema<br>encerre, sem salvar, o que está sendo feito, e volte<br>para a tela principal.                                                                                                    |
| Concluir         | Utilize este botão para solicitar ao sistema a inserção<br>do cliente na base de dados. Neste caso, é necessário<br>que todos os campos, de todas as abas, estejam<br>preenchidos corretamente. Caso exista alguma<br>inconsistência, o sistema emitirá a mensagem de<br>crítica correspondente.                                                                                                    |

### Referências

### **Manter Cliente**

Cadastro

### **Termos Principais**

#### Cliente

#### Imóvel

Clique aqui para retornar ao Menu Principal do GSAN

~~NOSIDEBAR~~

From: https://www.gsan.com.br/ - Base de Conhecimento de Gestão Comercial de Saneamento

Permanent link: https://www.gsan.com.br/doku.php?id=ajuda:nome\_e\_tipo&rev=1504141869

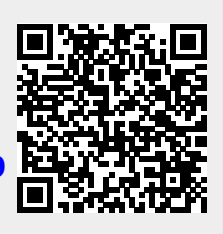

Last update: 09/10/2017 18:42